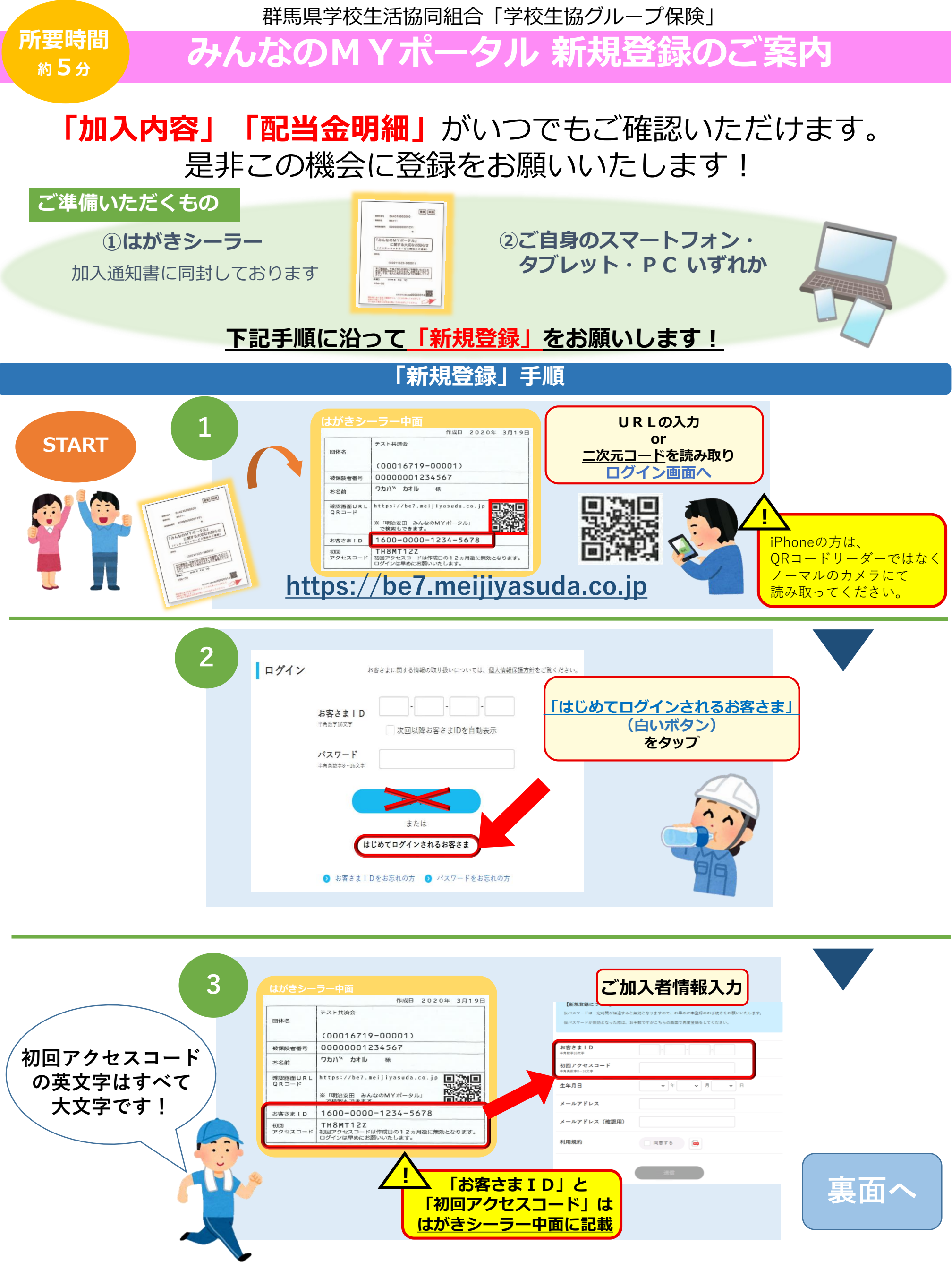

群馬県学校生活協同組合「学校生協グループ保険」

## みんなのMYポータル 新規登録のご案内

## 「新規登録」手順 (続き)

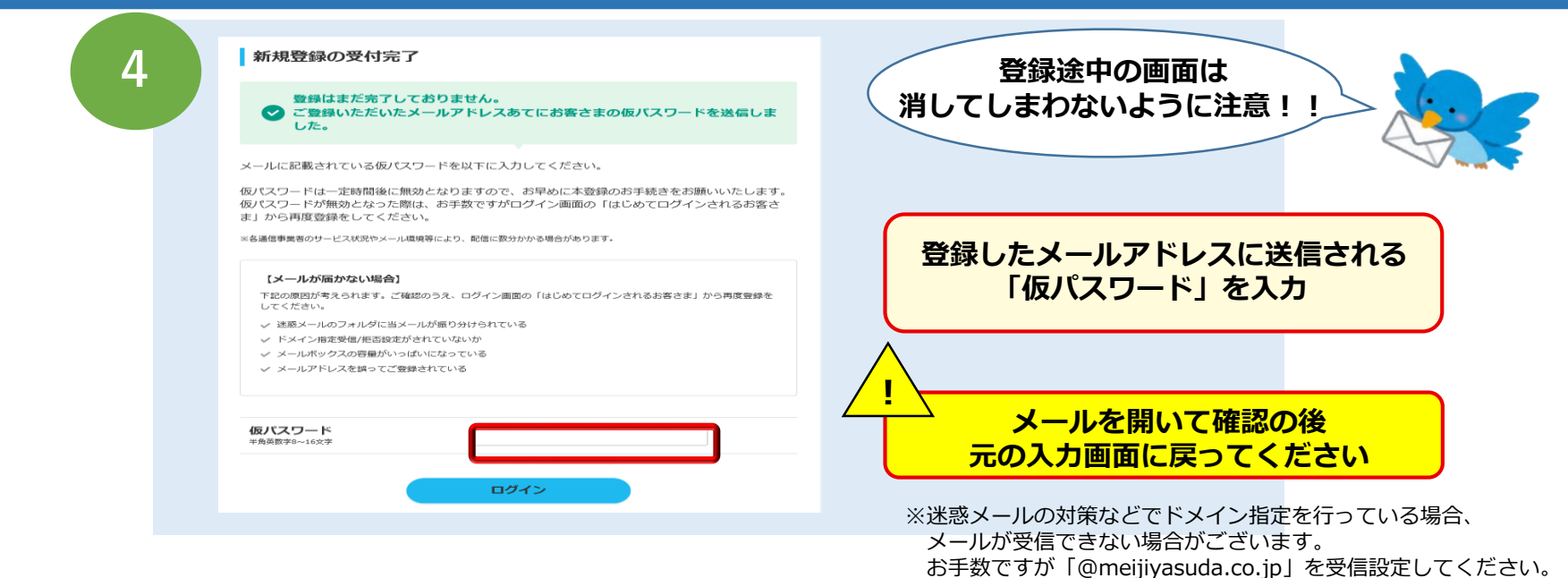

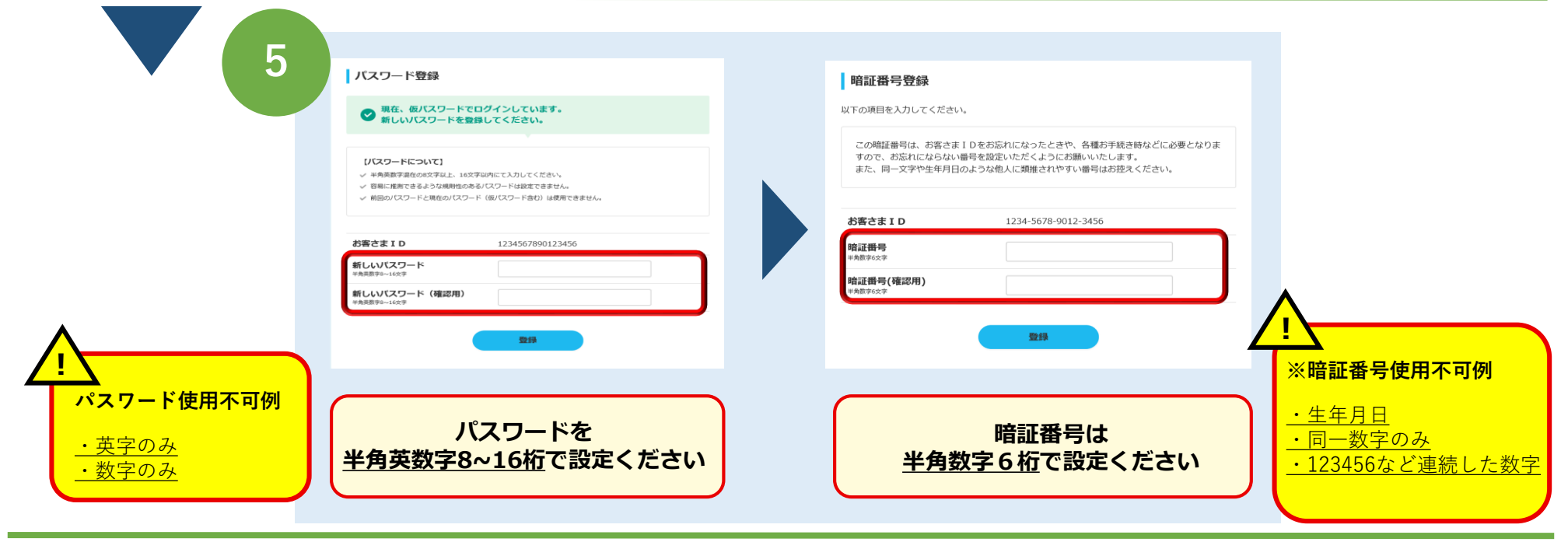

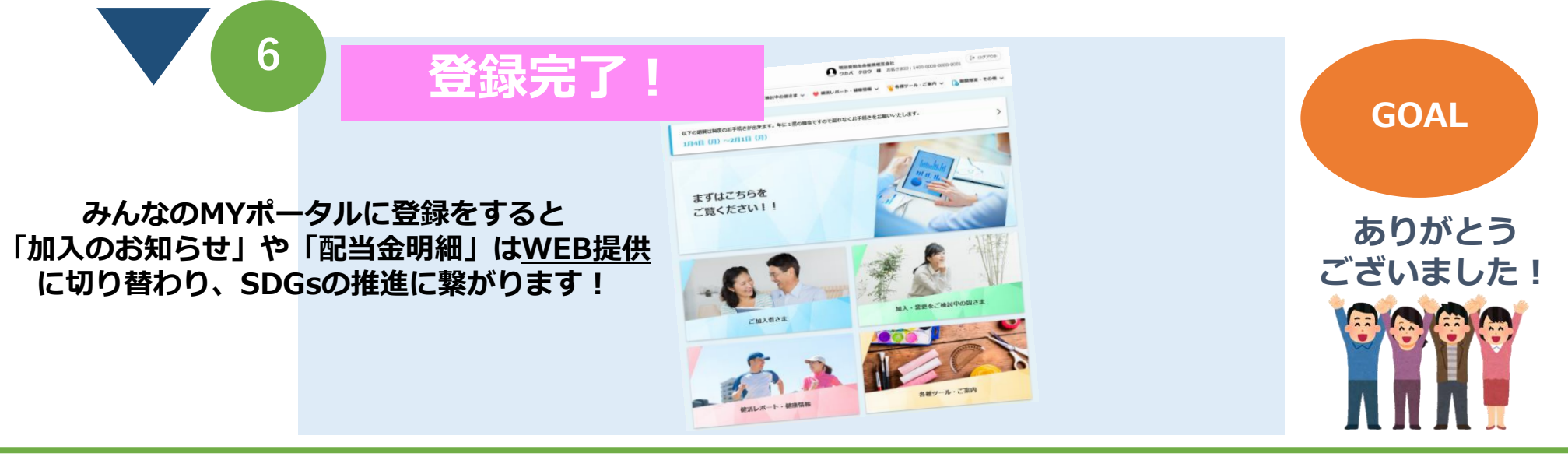

## 3月より、群馬県学校生協マイページから みんなのMYポータルにログインできるようになります! (予定)

【お問い合わせ先】 登録でお困りの方は みんなのMYポータルサポートセンター

9:00~17:00(土日祝日除く) TEL:0120-565-609 学校生協グループ保険は、 群馬県学校生協の組合員のみなさまだけの 相互扶助の制度です。 \*制度内容等の詳細は、パンフレットをご参照ください MY-CF-21-340-853533-211220-1